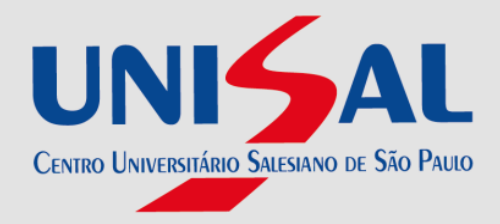

## Como salvar a ficha catalográfica no site

## Clicar no ícone IMPRESSORA:

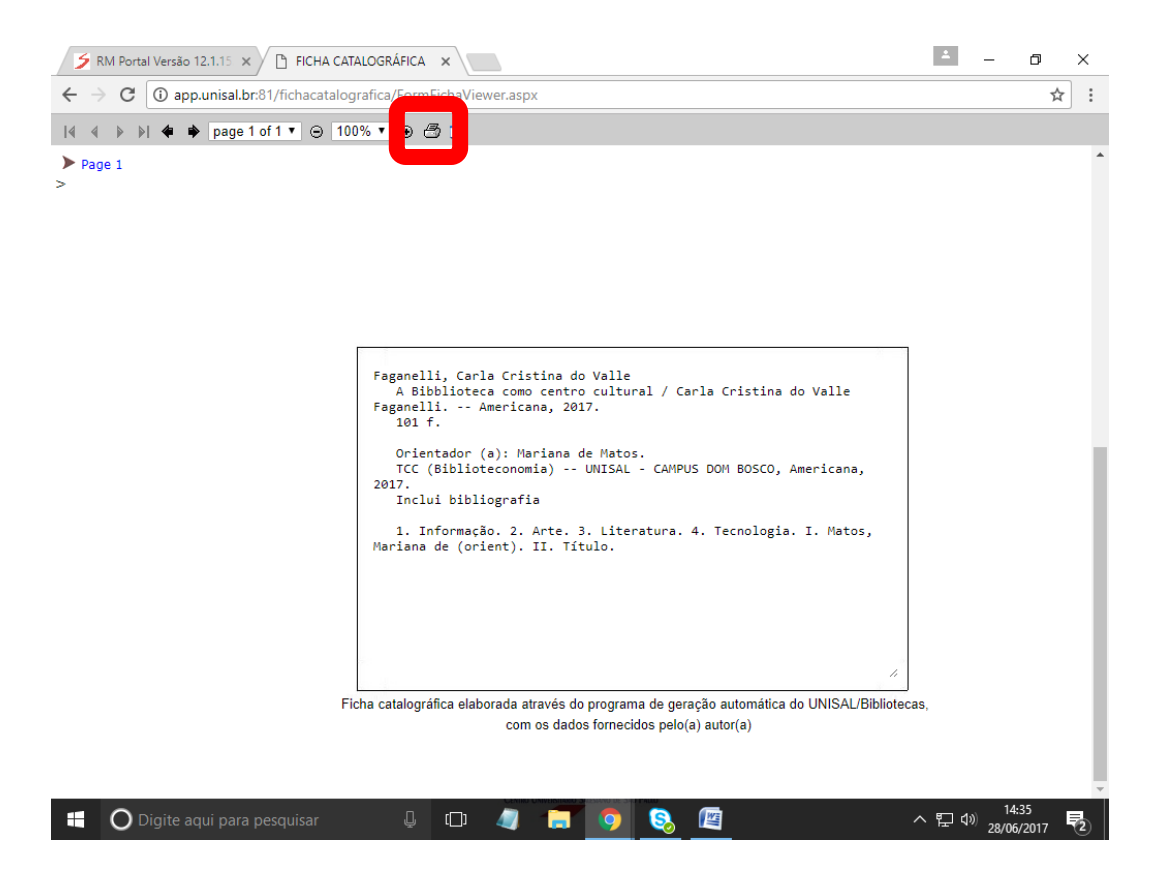

Aparecerá a opção ALTERAR, clique para mudar para o formato que dê para salvar o documento

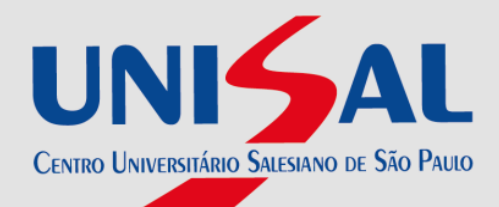

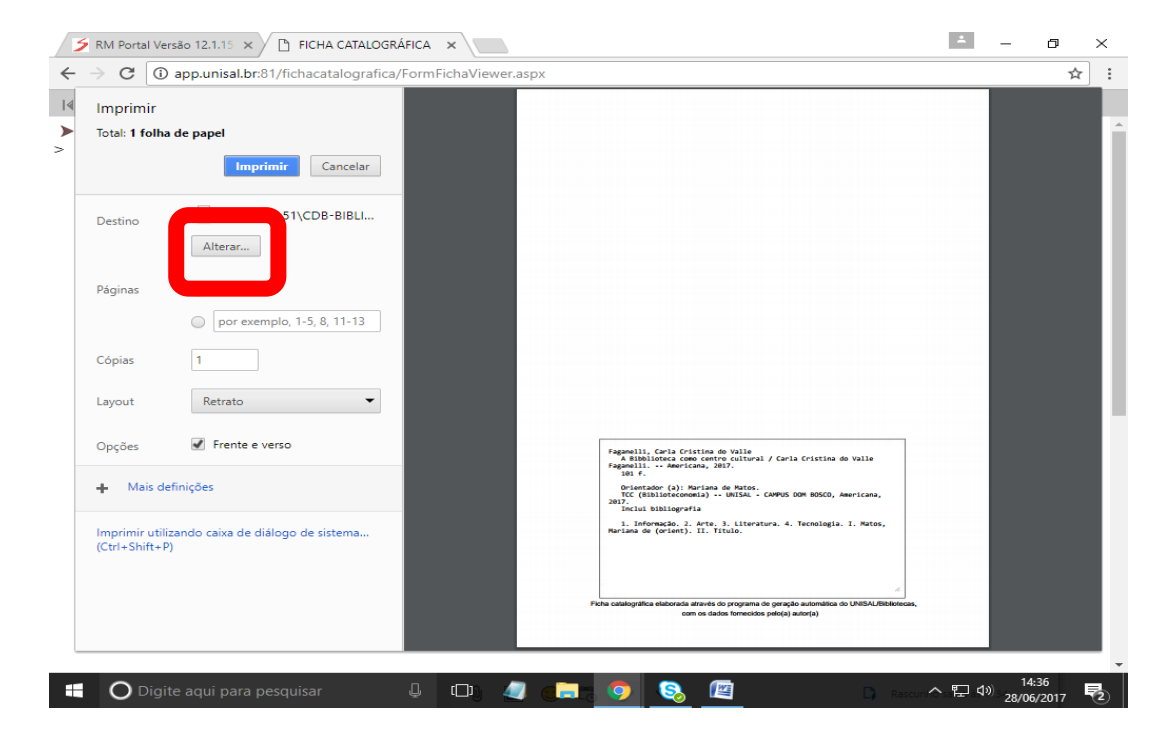

## Selecione a opção "SALVAR COMO PDF"

| C ③ app.unisal.br:81/fichacatalografica/FormFichaViewer.aspx |          |                                                                                                    |   | _ | ъ |  |
|--------------------------------------------------------------|----------|----------------------------------------------------------------------------------------------------|---|---|---|--|
| Imprimir                                                     |          |                                                                                                    |   |   |   |  |
| Total: 1 folha de papel                                      |          | Selecione um destino                                                                                                    | × |   |   |  |
|                                                              | Im       | Mostrando destinos para carlafaganelli@gmail.com 🔻                                                                                                    |   |   |   |  |
|                                                              | G \\10   | Q þesquisar destinos                                                                                                    |   |   |   |  |
|                                                              | Alterar  | Destinos recentes                                                                                                    |   |   |   |  |
|                                                              |          | Salvar como PDF                                                                                                    |   |   |   |  |
|                                                              | Tudo     | (10.10.0.51\CDB-BIBLIOTECA (FS-1370DN KX)                                                                                                    |   |   |   |  |
|                                                              | O por e> |                                                                                                    |   |   |   |  |
|                                                              | 1        |                                                                                                    |   |   |   |  |
|                                                              |          | Salvar como PDF                                                                                                    |   |   |   |  |
|                                                              | Retrato  |                                                                                                    |   |   |   |  |
|                                                              |          | L Send To OneNote 2016                                                                                                    |   |   |   |  |
|                                                              | Frente   | C Microsoft XPS Document Writer                                                                                                    |   |   |   |  |
| <ul> <li>Mais definições</li> </ul>                          |          | Contract Contract Con |   |   |   |  |
|                                                              |          | Mostrar todos (7 no total)                                                                                                    |   |   |   |  |
|                                                              |          | Google Cloud Print Configurar para incluir impressoras                                                                                                    |   |   |   |  |
|                                                              | P)       | Salvar no Google Drive                                                                                                    |   |   |   |  |
|                                                              |          | Cancelar                                                                                                    |   |   |   |  |
|                                                              |          |                                                                                                    |   |   |   |  |
|                                                              |          |                                                                                                    |   |   |   |  |

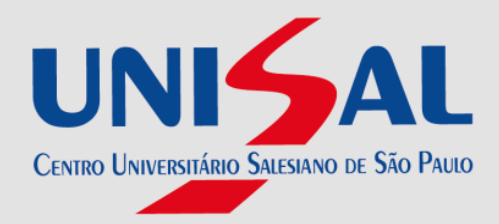

O formato para IMPRIMIR será alterado como formato de tela SALVAR. Clique em SALVAR e escolha onde você arquivará o documento em seu dispositivo.

| S RM Portal Versão 12.1.15 × C FICHA CATALOGRÁFICA ×         |                                                                                                    |   |  |  |
|--------------------------------------------------------------|----------------------------------------------------------------------------------------------------|---|--|--|
| C ③ app.unisal.br:81/fichacatalografica/FormFichaViewer.aspx |                                                                                                    |   |  |  |
| Imprimir<br>Total: 1 página                                  |                                                                                                    |   |  |  |
| Destino Salvar como PDF<br>Alterar                           |                                                                                                    |   |  |  |
| Páginas   Tudo  por exemplo, 1-5, 8, 11-13                   |                                                                                                    |   |  |  |
| Layout Retrato 👻                                             |                                                                                                    |   |  |  |
| ➡ Mais definições                                            | <pre>fragmesli; Carls Cristins do Valle</pre>                                                                                                 | I |  |  |
|                                                              | Fiche catalográfica elaborada alforefa do programa de garação automática do UNISAL/Ribliciteces,<br>com os dados formecidas pelec(s) autor(s) |   |  |  |

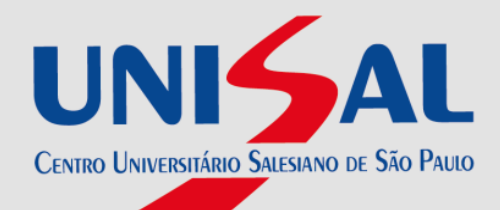

| ← → × 介 圖 > Este Computador > Documentos > v 内 Pesquisar Documentos |       |                                   |                   |         | ρ  | ∻ | 1 |  |
|---------------------------------------------------------------------|-------|-----------------------------------|-------------------|---------|----|---|---|--|
|                                                                     |       |                                   |                   |         | ~  | A |   |  |
| rganizar 🔻 Nova pasta                                               |       |                                   |                   |         | () |   |   |  |
| Acorro ránido                                                       | Nome  | Data de modificaç                 | Тіро              | Tamanho |    |   |   |  |
| Acesso Tapido                                                       | Carla | 24/05/2017 17:36                  | Pasta de arquivos |         |    |   |   |  |
| 📤 OneDrive                                                          |       |                                   |                   |         |    |   |   |  |
| 💻 Este Computador                                                   |       |                                   |                   |         |    |   |   |  |
| 📃 Área de Trabalho                                                  |       |                                   |                   |         |    |   |   |  |
| Documentos                                                          |       |                                   |                   |         |    |   |   |  |
| 👆 Downloads                                                         |       |                                   |                   |         |    |   |   |  |
| 📰 Imagens                                                           |       |                                   |                   |         |    |   |   |  |
| 👌 Músicas                                                           |       |                                   |                   |         |    |   |   |  |
| Vídeos                                                              |       |                                   |                   |         |    |   |   |  |
| Lisco Local (C:)                                                    |       |                                   |                   |         |    |   |   |  |
| Biblio\$ (\\SRVDDBOSCO) (H:)                                        |       |                                   |                   |         |    |   |   |  |
| Sysbibli (\\SRVDDBOSCO) (I:)                                        |       |                                   |                   |         |    |   |   |  |
| FORMSS (\\SRVDDBOSCO) (T:)                                          |       |                                   |                   |         |    |   |   |  |
| 🎐 Rede                                                              |       |                                   |                   |         |    |   |   |  |
|                                                                     |       |                                   |                   |         |    |   |   |  |
|                                                                     |       |                                   |                   |         |    |   |   |  |
|                                                                     |       |                                   |                   |         |    |   |   |  |
| Nome: Ficha catalográfica                                           |       |                                   |                   |         | ~  |   |   |  |
| Lipo: Adobe Acrobat Document                                        |       |                                   |                   |         | ~  |   |   |  |
| O sultan marter                                                     |       |                                   | Salvar            | Cancela | r  |   |   |  |
|                                                                     |       |                                   |                   |         |    |   |   |  |
|                                                                     |       | com os dados fornecidos pelo(a) a | utor(a)           |         |    |   |   |  |
|                                                                     |       |                                   |                   |         |    |   | l |  |
|                                                                     |       |                                   |                   |         |    |   |   |  |

Pronto! Agora é só procurar o arquivo e acrescentar a Ficha Catalográfica no verso da folha de rosto.